## Уважаемый Клиент!

В целях противодействия мошенническим действиям в системах дистанционного банковского обслуживания на территории Российской Федерации, в ряде территориальных банков включен режим работы системы с использованием одноразового подтверждения контрагентов по альтернативному каналу связи. Записи в справочнике контрагентов подтверждаются с использованием одноразовых паролей, передаваемых посредством SMS-сообщений. Добавление контрагента в справочник и подтверждение необходимо произвести один раз, после этого Банк признает его доверенным, последующие платежи на счет данного контрагента подтверждать не требуется.

Данный режим включается только для организаций, в которых хотя бы один из подписантов использует Электронный ключ (токен).

## Инструкция по использованию справочника контрагентов.

1. При сохранении платежного поручения выполняется проверка на наличие в Справочнике корреспондентов «Получателя платежа», в случае его отсутствия выводится диалоговое окно с предложение добавить данного корреспондента в справочник:

| Платежное поручение                                                                                                    | x                                                                                                    |
|----------------------------------------------------------------------------------------------------|----------------------------------------------------------------------------------------------------|
|                                                                                                    | 4                                                                                                    |
| Основные поля Дополнительная информация Информация из банка Аналитика                                                                                                 |                                                                                                    |
| Номер 4 Дата 14.09.2012 🛅 ви Создание записи                                                                                                    | 🗙 к. статуса 📉                                                                                                    |
| Плательщик ИНН/КИО 324324<br>ОАО "ТЕСТ" ИНН/КИО 324324<br>ОАО "ТЕСТ" ИНН 111111<br>КПП, счет 40702.810.3.00000000002, в<br>044525225<br>Добавить запись в справочник? | 111111,<br>5ИК<br>1]% Расчет по % (1)<br>10000000001                                                                                                    |
| Банк плательщика                                                                                                    | TODOLLO                                                                                                    |
| ОАО "СБЕРБАНК РОССИИ" Г. МОСКВА Сч. № 3                                                                                                    | 0101.810,4.00000000225                                                                                                    |
| Банк получателя БИК. О                                                                                                    | 44525225 🧟 🛅                                                                                                    |
| ОАО "СБЕРБАНК РОССИИ" Г. МОСКВА Сч. № 3                                                                                                    | 0101,810,4,00000000225                                                                                                    |
| Получатель 🤗 ИНН 1111111111 😥 🗐 🔯 КПП Сч. № 4                                                                                                    | 0702.810.3.0000000002                                                                                                    |
| ОАО "ТЕСТ-2"<br>Вид оп. [0                                                                                                    | 1 Очер. пл. 6                                                                                                    |
| КБК ОКАТО Осн.плт. Наполните Ном. док.                                                                                                    | Дата док, Тип плт.                                                                                                    |
|                                                                                                    |                                                                                                    |
| Назначение платежа Неотложный                                                                                                    | Chose Chose Charles Charles Ch |
| Оплата по счету №1<br>В том числе НДС 18 % - 1.53                                                                                                    |                                                                                                    |
| Код вида валютной операции                                                                                                    |                                                                                                    |

2. После добавления записи о корреспонденте в справочник необходимо подписать данного корреспондента.

| Основные поля Дополнительная информация Информация из банка Ан                               | алитика                                |
|----------------------------------------------------------------------------------------------|----------------------------------------|
| Номер 4 Дата 14.09.2012 🛅 ви Создание записи                                                 | х с. статуса                           |
| Запись в справочнике коррес<br>подписана.<br>Эринистра (Эрина)<br>Наименование ОАО "TECT-2", | пондентов не 10.00                     |
| ОАО "ТЕСТ" КПП, счет 40702.810.3.00<br>044525225<br>Подписать запись справочни               | 000000011, БИК<br>ика? Расчет по % (1) |
| Да Не                                                                                        | 10000000001                            |
| Банк плательщика                                                                             |                                        |
| ОАО "СБЕРБАНК РОССИИ" Г. МОСКВА                                                              | C4. Nº 30101.810.4.0000000225          |
| Банк получателя                                                                              | БИК 044525225 🧔 🗐                      |
| ОАО "СБЕРБАНК РОССИИ" Г. МОСКВА                                                              | C4. Nº 30101.810.4.0000000225          |
| Получатель 🤗 ИНН 1111111111 🔗 🛅 🐻 КПП                                                        | C4. Nº 40702.810.3.0000000011          |
| OAO "TECT-2"                                                                                 | BHA 00, 01                             |
| K5K OKATO Och.nnt. Hadar represe Hor                                                         | м. док. Дата док. Тип плт.             |

3. Чтобы подтвердить корреспондента необходимо выбрать запись и нажать кнопку «Подписать».

| Справочник корреспо | ндентов     |                         | ×           |
|---------------------|-------------|-------------------------|-------------|
|                     | \$ 1.6%     |                         |             |
| Наименование        | Подпись     | 🗢 🛛 8 Счет №            | 💠 🕴 Подписб |
|                     |             |                         |             |
| OAO "TECT-2"        | 11111111111 | 40702.810.3.00000000011 |             |
|                     |             |                         |             |
|                     |             |                         |             |
|                     |             |                         |             |
|                     |             |                         |             |
|                     |             |                         |             |
|                     |             |                         |             |
|                     |             |                         |             |
|                     |             |                         |             |
|                     |             |                         |             |
|                     |             |                         |             |
|                     |             |                         |             |
|                     |             |                         |             |
|                     |             |                         |             |
|                     |             |                         |             |
|                     |             |                         |             |
|                     |             |                         |             |
|                     |             |                         |             |
|                     |             |                         |             |
|                     |             |                         | 30          |
|                     |             |                         |             |
|                     |             |                         | ОК Отмена   |

4. На номер мобильного телефона, указанный в заявлении при подключении услуги «Сбербанк Бизнес ОнЛ@йн», будет направлено сообщение, содержащее реквизиты вносимого в справочник контрагента и одноразовый пароль для подтверждения внесения реквизитов в справочник.

Необходимо убедиться, что реквизиты указанные в SMS-сообщении соответствуют реквизитам, вносимым в справочник (отображены на экране в окне подтверждения) и только убедившись, что реквизиты указаны корректно, произвести ввод пароля в окно подтверждения.

| Справочник корреспо | эндентов  |                                                                  |             |
|---------------------|-----------|------------------------------------------------------------------|-------------|
|                     | \$ / 1 /  | 6 6                                                              | <b>P</b>    |
|                     | 1         | Ввод одноразового пароля 🛛 🗙 🔪                                   |             |
| Наименование        | ¢ NHH     | Запись справочника: Наименование ОАО "ТЕСТ-2", ИНН               | 🗢 🕴 Подпись |
|                     |           | 111111111111, КПП, счет 40702.810.3.0000000011, БИК<br>044525225 |             |
| OAO "TECT-2"        | 111111111 | 1                                                                |             |
|                     |           | Пароль                                                           |             |
|                     |           | ОК Отмена                                                        |             |
|                     |           |                                                                  |             |
|                     |           |                                                                  |             |
|                     |           |                                                                  |             |
|                     |           |                                                                  |             |

5. Если пароль введен верно, то выводится окно с подтверждением подписания записи.

|                              | \$ / 1/                                       | /6                                                                                                    |             |
|------------------------------|-----------------------------------------------|----------------------------------------------------------------------------------------------------|-------------|
| Наименование<br>ОАО "ТЕСТ-2" | ОНН<br>11111111111<br>11111111111111111111111 | Информация Х<br>Количество записей для подписи: 1<br>Успешно подписано записей: 1<br>Не подписано записей: 0 | 🗢 🕴 Подпись |
|                              |                                               |                                                                                                    |             |

6. В поле «Подпись» проставляется соответствующий признак

| Справочник корреспо | мдентов | 1 + 16      | 10 |     |   |                     |      |             |           | -  |
|---------------------|---------|-------------|----|-----|---|---------------------|------|-------------|-----------|----|
| Наименование        | ¢       | ИНН         | \$ | кпп | ¢ | Счет №              | ¢    | Комментарий | 🗘 Подпись | \$ |
| AO "TECT-2"         | 20      | 11111111111 |    |     |   | 40702.810.3.0000000 | 0011 |             |           |    |

7. При сохранении платежного поручения с неподписанным или отсутствующим в справочнике контрагентом, оно будет иметь статус «ошибка контроля».

При импорте платежного поручения в формате 1С и отсутствии подтвержденной записи в справочнике, импорт документа произойдет, но статус документа будет «ошибка контроля».

В данном статусе подписать и отправить платежное поручение в Банк невозможно. Чтобы статус документа изменился на «создан» необходимо войти в документ, запустить проверку документа и устранить все блокирующие сообщения системы.

| 1               |                                                                                  |                         |             |            |
|-----------------|----------------------------------------------------------------------------------|-------------------------|-------------|------------|
| Дата            | создания 🝸 за период 👕 с 📴 по 🛐                                                  |                         |             |            |
| Статусы         | Сумма от до                                                                      |                         |             |            |
| Получатель      | 📴 счет 🚺                                                                         |                         |             |            |
| Плательщик      | Cuer 🔚                                                                           |                         |             |            |
| Документы       | 🗌 на подпись 🔄 подписанные 🔄 за текущий день                                     |                         |             |            |
| Платежи         | Пеотложные Срочные УВ                                                            |                         |             |            |
| По дате последн | го редактирования 👻 强 🖉 🔀 Трименить 🌡 🏀 🕞 Быстрый просмотр                       |                         |             |            |
| Дата            | Статус Сум Получате: Назначение платежа                                          | Счет получателя         | БИК Бан     | Счет пл    |
| 4 14.09.2012    | шибка контроля] 10,00 ОАО "ТЕСТ-2" Оплата по счету №1 В том числе НДС 18 % -1.53 | 40702.810.3.00000000011 | 044525225 4 | 10702.810. |

8. Внести изменения (подписать, удалить подпись, добавить, удалить записи) в Справочник корреспондентов можно в меню: Справочники - > Локальные -> РКО по рублевым операциям -> Справочник корреспондентов:

| DAO "TECT"                                                                                                    |              | 5       | /     | 1 /6 | 5 1 | 5                 |        |              |         |   |
|----------------------------------------------------------------------------------------------------|--------------|---------|-------|------|-----|-------------------|--------|--------------|---------|---|
| РАБОЧИЕ АРХИВ                                                                                                    | Наименование | нни     | ¢     | кпп  | \$  | Счет №            | \$     | Комментарий‡ | Подпись | 4 |
| 🔴 Главная страница                                                                                                    | OAO "TECT-2" | 1111111 | 11111 |      |     | 40702.810.3.00000 | 000011 |              |         |   |
| ј 💼 Услуги<br>I 🎏 Все документы                                                                                                    |              |         |       |      |     |                   |        |              |         |   |
|                                                                                                    |              |         |       |      |     |                   |        |              |         |   |
| правочники                                                                                                    |              |         |       |      |     |                   |        |              |         |   |
| <ul> <li>Правочники</li> <li>Справочники</li> <li>Справочники</li> </ul>                                                                                                    |              |         |       |      |     |                   |        |              |         |   |
| <ul> <li>правочники</li> <li>ш Сорпоративные</li> <li>ш Локальные</li> </ul>                                                                                                    |              |         |       |      |     |                   |        |              |         |   |
| <ul> <li>Правочники</li> <li>Справочники</li> <li>Борпоративные</li> <li>Покальные</li> <li>Покальные</li> <li>Общие</li> </ul>                                                                                                    |              |         |       |      |     |                   |        |              |         |   |
| <ul> <li>Правочники</li> <li>Правочники</li> <li>Покальные</li> <li>Покальные</li> <li>Покальные</li> <li>Побщие</li> <li>Побщие</li> <li>Покор ублевым операциям</li> </ul>                                                              |              |         |       |      |     |                   |        |              |         |   |
| <ul> <li>Справочники</li> <li>Справочники</li> <li>Корпоративные</li> <li>Локальные</li> <li>Локальные</li> <li>Общие</li> <li>РКО по рублевым операциям</li> <li>Справочник корреспондентов</li> </ul>                                   |              |         |       |      |     |                   |        |              |         |   |
| <ul> <li>Справочники</li> <li>Корпоративные</li> <li>Локальные</li> <li>Общие</li> <li>РКО по рублевым операциям</li> <li>Справочник корреспондентов</li> <li>Справочник назначений платежа</li> </ul>                                    | 2            |         |       |      |     |                   |        |              |         |   |
| <ul> <li>Справочники</li> <li>Корпоративные</li> <li>Локальные</li> <li>Общие</li> <li>РКО по рублевым операциям</li> <li>Справочник корреспондентов</li> <li>Справочник назначений платежа</li> <li>РКО по валютным операциям</li> </ul> |              |         |       |      |     |                   |        |              |         |   |
| Справочники Корпоративные Локальные Локальные РКО по рублевым операциям Справочник корреспондентов Справочник назначений платежа РКО по в валюным операциям РКО по в валюным операциям                                                    |              |         |       |      |     |                   |        |              |         |   |

## Внимание!!!

В случае если Вы хотите отключить защищенный режим работы системы, все риски связанные с мошенническими операциями переходят на сторону Клиента. Для отключения защищенного режима работы системы необходимо подать соответствующее заявление по месту заключения договора. Пример заявления и инструкция по использованию справочника размещены на официальном сайте ОАО «Сбербанк России», в соответствующем разделе о системе, так же Вы можете получить информацию телефону в службе технической поддержки или по месту заключения Договора.